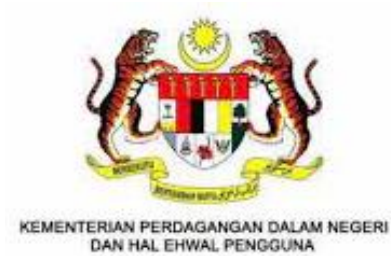

# MALAYSIA FRANCHISE EXPRESS (MYFEX) 2.0

Modul: LAPORAN TAHUNAN PERNIAGAAN FRANCAIS (LTPF)

> MANUAL PENGGUNA - PENGGUNA

# KANDUNGAN

| Kandur       | ngan                                                                           | 1      |
|--------------|--------------------------------------------------------------------------------|--------|
| 1. Pen       | ngenalan                                                                       | 2      |
| 1.1.         | Objektif                                                                       | 2      |
| 1.2.         | Skop                                                                           | 2      |
| 1.3.         | Pengenalan Sistem MyFEX 2.0                                                    | 3      |
| 1.4.         | Senarai Jenis Permohonan Yang Terlibat Dalam Sistem MyFEX 2.0                  | 3      |
| 2. Lap       | ooran Tahunan Perniagaan Francais (LTPF)                                       | 4      |
| 2.1.<br>2.2. | Hantar Laporan Tahunan Perniagaan Francais<br>Senarai LTPF yang Telah Dihantar | 4<br>9 |

#### 1. PENGENALAN

#### 1.1. OBJEKTIF

Objektif utama manual pengguna ini dibangunkan adalah untuk dijadikan sebagai rujukan dan garis panduan bagi pengguna untuk menggunakan laman sesawang *MyFEX 2.0* bagi aktiviti berkaitan penghantaran Laporan Tahunan Perniagaan Francais oleh pihak Francaisor.

Setiap proses penghantaran Laporan Tahunan Perniagaan Francais dalam sesawang *MyFEX 2.0* akan dijelaskan secara terperinci di dalam manual pengguna ini bagi membantu pengguna memahami langkah-langkah yang diperlu dilakukan.

Dokumen manual pengguna ini juga akan digunakan sebagai rujukan semasa aktiviti latihan pengguna dijalankan.

#### 1.2. Skop

Skop manual pengguna ini merangkumi fungsi-fungsi modul dalam *MalaysiaBiz* yang melibatkan penghantaran Laporan Tahunan Perniagaan Francais yang diguna pakai oleh pihak syarikat industri perniagaan francais.

Fungsi-fungsi yang terkandung dalam manual pengguna ini melibatkan fungsi bisnes seperti berikut:

a. Hantar Laporan Tahunan Perniagaan Francais

### 1.3. PENGENALAN SISTEM MYFEX 2.0

Portal *MyFEX* mengandungi urusan pendaftaran perniagaan bagi pihak francaisor dan francaisi, pendaftaran konsultan dan juga pendaftaran broker. Ia merupakan laman sesawang untuk memudahkan proses memulakan perniagaan francais di Malaysia. Pengguna utama kepada sistem Portal MyFEX 2.0 ini adalah komuniti industri perniagaan francais dan agensi Kerajaan seperti berikut:

- (a) **Komuniti industri perniagaan francais** iaitu pihak syarikat francaisor termasuk individu/syarikat pihak konsultan dan juga pihak broker yang terlibat berkaitan dengan pendaftaran perniagaan francais; dan
- (b) **Agensi Kerajaan** pula dapat memberi informasi berkenaan prosedur perniagaan dan memantau perkembangan aktiviti perniagaan yang berdaftar dengan pihak Kerajaan.

Setiap pengguna samada komuniti perniagaan dan agensi Kerajaan perlu mendaftar sebagai pengguna yang sah bagi berinteraksi dengan perkhidmatan dalam talian yang ditawarkan di portal sistem MyFEX.

| Bil | Nama                      |              | Jenis Permohonan |              |              |                     | indakan<br>DNHEP  |
|-----|---------------------------|--------------|------------------|--------------|--------------|---------------------|-------------------|
|     | Pendaftaran               | Baharu       | Pindaan<br>Matan | Pembaharuan  | Penamatan    | Tindakan<br>Gantung | Tindakan<br>Tamat |
| 1   | Pendaftaran<br>Francaisor | $\checkmark$ | $\checkmark$     | $\checkmark$ | $\checkmark$ | $\checkmark$        | $\checkmark$      |
| 2   | Pendaftaran<br>Francaisi  | $\checkmark$ | _                | _            | $\checkmark$ | _                   | $\checkmark$      |
| 3   | Pendaftaran<br>Konsultan  | $\checkmark$ | _                | $\checkmark$ | $\checkmark$ | -                   | $\checkmark$      |
| 4   | Pendaftaran<br>Broker     | $\checkmark$ | _                | $\checkmark$ | $\checkmark$ | _                   | $\checkmark$      |

## 1.4. SENARAI JENIS PERMOHONAN YANG TERLIBAT DALAM SISTEM MYFEX 2.0

# 2. LAPORAN TAHUNAN PERNIAGAAN FRANCAIS (LTPF)

Fungsi Laporan Tahunan Perniagaan Francais ini adalah untuk pihak francaisor mengisi maklumat berkaitan laporan perniagaan francais mereka dalam sistem MyFEX. Laporan ini perlu dihantar setiap tahun selepas berakhirnya tahun kewangan pihak syarikat. Pihak francaisor akan mendapat peringatan untuk menghantar LTPF ini.

#### 2.1. HANTAR LAPORAN TAHUNAN PERNIAGAAN FRANCAIS

1. Setelah log masuk sebagai francaisor berdaftar, pengguna akan dinavigasi kepada Laman Utama atau *Dashboard* pengguna seperti rajah berikut:

|                                                                                                    | 💴 🗸 🕘 izzy Athea 🗸                        |
|----------------------------------------------------------------------------------------------------|-------------------------------------------|
| 🕆 Laman Utama 🗄 Francaisor 🗸 🖽 Francaisi 🗸 🕲 Pembayaran 🗸                                                                                                    |                                           |
| LAMAN UTAMA                                                                                                    | ۵Laman Utama                              |
| Francaisor<br>Permohonan aktif bagi modul francoilsor<br>Pendaltaran Baharu  Pindaan Matan  Pembaharuan Pendaftaran  Penamatan Pendaftaran  Senarai Pendaftaran Baru<br>Show 10 entries                   | Search:                                   |
| Tarikh Hantar         Nombor Rujukan         Jenama         Status         Bayaran Fi           No 1;         Permohonan 1;         Permohonan 1;         Dimohon 1;         Permohonan 1;         Proses | Status Bayaran Fi<br>11 Pendaftaran 11 11 |
| No data available in table                                                                                                    |                                           |
| Showing 0 to 0 of 0 entries                                                                                                    | Previous Next                             |

2. Klik menu **Francaisor > Senarai Pendaftaran** dan halaman Senarai Francaisor akan dipaparkan seperti berikut:

| 🗉 Francai    | sor 🗸 🖽 Fran            | ncaisi ∨ © P€                                          |                       |                           |                                         |                                        |                         |                   |
|--------------|-------------------------|--------------------------------------------------------|-----------------------|---------------------------|-----------------------------------------|----------------------------------------|-------------------------|-------------------|
| Senarai P    | endaftaran              |                                                        |                       |                           |                                         |                                        |                         |                   |
| Permoho      | nan Aktif               |                                                        |                       |                           |                                         |                                        |                         |                   |
| Senarai S    | emua Permohona          | an >                                                   |                       |                           |                                         |                                        |                         |                   |
| Laporan      | Fahunan Perniago        | aan Francais                                           |                       |                           |                                         |                                        |                         |                   |
| SENARAI FR   | ANCAISOR                |                                                        |                       |                           |                                         |                                        | 🗟 Laman U               | tama / Francaisor |
| Show 10      | entries                 |                                                        |                       |                           |                                         |                                        |                         | Q<br>Carlan       |
| No ↑↓        | Nombor<br>Pendaftaran 🌐 | Entiti<br>Perniagaan î↓                                | Jenama<br>Francais î↓ | Jenis Pihak<br>Francais 🌐 | Tarikh Mula Sah<br>Laku Pendaftaran 🌐 🌐 | Tarikh Akhir Sah<br>Laku Pendaftaran 👔 | Status<br>Pendaftaran 🌐 | Tindakan          |
| 1            | FS/00007/2022           | <b>Boost Juice Bars</b><br>201901000005<br>(1312525-A) | Boost Juice           | Francaisor                | 26/01/2022                              | 25/01/2027                             | Aktif                   |                   |
| Showing 1 to | o 1 of 1 entries        |                                                        |                       |                           |                                         |                                        | Previou                 | s 1 Next          |

3. Klik pada butang dot tiga pada sebelah kanan senarai pendaftaran dan klik butang **Laporan Tahunan Perniagaan Francais** seperti berikut:

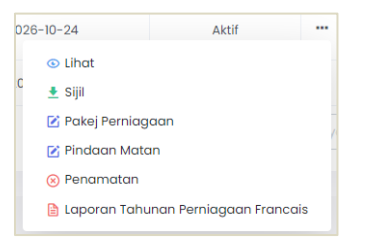

4. Halaman mengisi maklumat Laporan Tahunan Perniagaan Francais akan dipaparkan.

| ORAN TAHUNAN PERNIAGAAN FRANCAIS |                          | ۵ Laman Utar                    | ma / Laporan Tahunan Perniagaan Fra |
|----------------------------------|--------------------------|---------------------------------|-------------------------------------|
| 1. Maklumat Laporan 2. Nilai     | Jualan 3. Outlet         | 4. Peluang Pekerjaan            | 5. Pengisytiharan                   |
| Nama Pemegang Pendaftaran        | Chatime Malaysia Sdn Bhd |                                 |                                     |
| No Pendaftaran Entiti Perniagaan | 20150987654321           | Tarikh Daftar Entiti Perniagaan | 2015-09-08                          |
| No. Pendaftaran Francais         | FS/00003/2021            | Jenis Pihak Francaisor          | Francaisi Induk di Malaysia         |
| Jenama Francais                  | Chatime                  |                                 |                                     |
| Tahun 🛈                          |                          |                                 |                                     |
|                                  |                          |                                 | Seterusnya                          |

5. Isikan maklumat yang diperlukan seperti tahun semasa laporan tahunan kemudian klik butang **Seterusnya**.

| PORAN TAHUNAN PERNIAGAAN FRANC                              | AIS                   |                            | 🗟 Laman L            | Itama / Laporan Tahunan Perniagaan F |
|-------------------------------------------------------------|-----------------------|----------------------------|----------------------|--------------------------------------|
| 1. Maklumat Laporan                                         | Vilai Jualan          | 3. Outlet                  | 4. Peluang Pekerjaan | n 5. Pengisytiharan                  |
| JUMLAH NILAI JUALAN TAHUNAN KEDAI FRANC                     | CAIS BAGI SEMUA PIHAK | YANG MENJALANKAN PERNIAGAA | N DI MALAYSIA        |                                      |
| Jumlah Nilai Jualan Tahunan Kedai<br>Francais di Malaysia * |                       | Amaun (RM)                 |                      |                                      |
|                                                             | Francaisor            | 0.00                       |                      |                                      |
|                                                             | Francaisi             | 0.00                       |                      |                                      |
|                                                             | Francaisi Induk       | 0.00                       |                      |                                      |
|                                                             | Subfrancaisi          | 0.00                       |                      |                                      |
|                                                             |                       |                            |                      |                                      |

| Jumlah Kutipan Wang Promosi Tahunan<br>di Malaysia *   |      |               | Amaun (RM) |  |  |  |
|--------------------------------------------------------|------|---------------|------------|--|--|--|
|                                                        | F    | rancaisor     | 0.00       |  |  |  |
|                                                        | F    | Francaisi     | 0.00       |  |  |  |
|                                                        | Fran | ncaisi Induk  | 0.00       |  |  |  |
|                                                        | Su   | bfrancaisi    | 0.00       |  |  |  |
|                                                        |      | Jumlah        | 0.00       |  |  |  |
|                                                        |      |               |            |  |  |  |
| Jumlah Kutipan Wang Promosi Tahunan                    | RM   | 0.00          |            |  |  |  |
| Jumlah Penggunaan Wang Promosi<br>Fahunan *            | RM   | 0.00          |            |  |  |  |
| Kutipan Baki Wang Promosi Tahunan                      | RM   | 0.00          |            |  |  |  |
| aporan Kewangan Teraudit Tahun<br>Semasa *             | Choo | ose File No f | le chosen  |  |  |  |
| aporan Kewangan Kumpulan Wang<br>romosi Tahun Semasa * | Choo | ose File No f | ile chosen |  |  |  |

6. Isikan maklumat yang diperlukan pada bahagian **Nilai Jualan** tersebut. Setelah selesai klik butang **Seterusnya**.

| PORAN TAHUNAN PERNIAGAAN FRA       | NCAIS                                     |                                            | 🗟 Laman Utama 🥢                                   | Laporan Tahunan Perniagaan Fr |
|------------------------------------|-------------------------------------------|--------------------------------------------|---------------------------------------------------|-------------------------------|
| 1. Maklumat Laporan 2.             | Nilai Jualan                              | 3. Outlet                                  | 4. Peluang Pekerjaan                              | 5. Pengisytiharan             |
| JUMLAH BILANGAN KEDAI FRANCAIS YAN | G MASIH OPERASI DALAM TAHUN               | KEWANGAN BAGI SEMUA PIHAK Y                | ANG MENJALANKAN PERNIAGAAN DI                     | IMALAYSIA                     |
| Negeri                             | Francaisor                                | Francaisi                                  | Francaisi Induk                                   | Subfrancaisi                  |
| Johor                              | 0                                         | 0                                          | 0                                                 | 0                             |
| Kedah                              | 0                                         | 0                                          | 0                                                 | 0                             |
| Kelantan                           | 0                                         | 0                                          | 0                                                 | 0                             |
| Melaka                             | 0                                         | 0                                          | 0                                                 | 0                             |
| Negeri Sembilan                    | 0                                         | 0                                          | 0                                                 | 0                             |
| JUMLAH BILANGAN KEDAI FRANCAIS YAN | G DITUTUP DALAM TAHUN KEWA!<br>Francaisor | NGAN BAGI SEMUA PIHAK YANG MI<br>Francaisi | ENJALANKAN PERNIAGAAN DI MALA)<br>Francaisi Induk | rsiA<br>Subfrancaisi          |
| Johor                              | 0                                         | 0                                          | 0                                                 | 0                             |
| Kedah                              | 0                                         | 0                                          | 0                                                 | 0                             |
| Kelantan                           | 0                                         | 0                                          | 0                                                 | 0                             |
| Melaka                             | 0                                         | 0                                          | 0                                                 | 0                             |
| Negeri Sembilan                    | 0                                         | 0                                          | 0                                                 | 0                             |

| Negeri          | Francaisor | Francaisi | Francaisi Induk | Subfrancaisi |
|-----------------|------------|-----------|-----------------|--------------|
| Johor           | 0          | 0         | 0               | 0            |
| Kedah           | 0          | 0         | 0               | 0            |
| Kelantan        | 0          | 0         | 0               | 0            |
| Melaka          | 0          | 0         | 0               | 0            |
| Negeri Sembilan | 0          | 0         | 0               | 0            |
| Pahang          | 0          | 0         | 0               | 0            |

- 7. Isikan maklumat yang diperlukan pada bahagian **Outlet** berikut. Isikan maklumat pada ketiga-tiga jumlah bilangan kedai berikut mengikut negeri.
  - JUMLAH BILANGAN KEDAI FRANCAIS DAN NILAI JUALAN BAGI FRANCAISOR DAN SEMUA JENIS FRANCAISI YANG MENJALANKAN PERNIAGAAN DI LUAR MALAYSIA + Bilangan Kedai Francaisor Bilangan Kedai Francaisi Nilai Jualan (RM) Negara т в (Francaisor dan Fr т в 0 0 0 0 0 450000.00 INDONESIA 0 O = Masih Beroperasi, T = Ditutup, B = Baru Dibuka Sebelum Seterusnya
- 8. Bagi francaisor tempatan, isikan maklumat outlet luar negara jika ada.

9. Setelah selesai diisi, klik butang Seterusnya.

|                                                                 | Francaisor Francaisi Fran                                            |                                     |     |                                                   |            |                | Francaisi Indu | k      |              | Subfrancaisi |              |          |
|-----------------------------------------------------------------|----------------------------------------------------------------------|-------------------------------------|-----|---------------------------------------------------|------------|----------------|----------------|--------|--------------|--------------|--------------|----------|
| в                                                               | BB                                                                   | WA                                  | в   | BB                                                | WA         | В              | BB             | WA     | в            | BB           | WA           | Jumla    |
| 0                                                               | 0                                                                    | 0                                   | 0   | 0                                                 | 0          | 0              | 0              | 0      | 0            | 0            | 0            | 0        |
|                                                                 |                                                                      |                                     |     |                                                   |            |                |                | B = Bu | miputera, BB | = Bukan Bumi | putera, WA = | Warga As |
|                                                                 |                                                                      |                                     |     |                                                   | I DAOI SEN | UA JENIS PIHAK |                |        |              |              |              |          |
| Jumlah Bilan<br>Francais yanı<br>Jenis Pihak Fı<br>Perniagaan E | gan Syarikat Pi<br>g Masih Aktif Bi<br>ancaisi Yang N<br>Nalaysia*   | emegang<br>agi Semua<br>Menjalankan | Fre | Francaisi<br>ancaisi Induk                        |            | 0<br>0         | Bumiputera     |        | 0            | Bukan Bu     | umiputera    | \$       |
| Jumlah Bilan<br>Francais yan<br>Jenis Pihak Fi<br>Perniagaan E  | gan Syarikat P.<br>g Masih Aktif B:<br>ancaisi Yang N<br>i Malaysia* | emegang<br>agi Semua<br>Menjalankan | Fro | Francaisi<br>ancaisi Induk<br>Subfrancaisi        |            | 0<br>0<br>0    | 3umiputera     |        | 0            | Bukan Bu     | umiputera    | \$       |
| Jumlah Bilan<br>Francais yan;<br>Jenis Pihak Fi<br>Perniagaan D | gan Syarikat P<br>g Masih Aktif B<br>'ancaisi Yang N<br>i Malaysia"  | emegang<br>agi Semua<br>Menjalankan | Frc | Francaisi<br>ancaisi Induk<br>Subfrancaisi<br>Jur | nlah       | 0<br>0<br>0    | 3umiputera     |        | 0            | Bukan Bu     | umiputera    | :        |

10. Isikan maklumat pada bahagian **Peluang Pekerjaan** berikut. Setelah selesai klik butang **Seterusnya**.

| APORAN TAHUNAN PERNIAGAAN                                                      | FRANCAIS                                                           |                                                                | යි Laman Utama                                                                          | ı / Laporan Tahunan Perniagaan Franco |
|--------------------------------------------------------------------------------|--------------------------------------------------------------------|----------------------------------------------------------------|-----------------------------------------------------------------------------------------|---------------------------------------|
| 1. Maklumat Laporan                                                            | 2. Nilai Jualan                                                    | 3. Outlet                                                      | 4. Peluang Pekerjaan                                                                    | 5. Pengisytiharan                     |
| PENGISYTIHARAN PENYERAHAN LAP                                                  | ORAN TAHUNAN PERNIAGAAN                                            | FRANCAIS                                                       |                                                                                         |                                       |
| <ul> <li>Saya mengaku bahawa maklu<br/>adalah menjadi suatu kesalah</li> </ul> | umat-maklumat yang terkan<br>nan di bawah <b>Akta Francais 1</b> ! | dung di dalam permohonan ini<br>298 (Pindaan) 2012 jika maklun | adalah <b>BENAR</b> dan kenyataan-kenyataan<br>nat-maklumat yang diberikan itu adalah p | adalah betul dan saya sedar<br>alsu.  |
| Nama Pemegang Pendaftaran                                                      | Chatime Malaysia Sdn Bhd                                           |                                                                |                                                                                         |                                       |
| No. Entiti Perniagaan                                                          | 20150987654321                                                     |                                                                |                                                                                         |                                       |
| No. Pendaftaran Francais                                                       | FS/00003/2021                                                      |                                                                |                                                                                         |                                       |
|                                                                                |                                                                    |                                                                |                                                                                         | Sebelum Hantar                        |

- 11. Pastikan pengisytiharaan yang dibuat adalah benar dan klik butang **Hantar** untuk meneruskan hantar LTPF.
- 12. Halaman Penerimaan Laporan akan dipaparkan seperti berikut:

| LAPORAN TAHUNAN PERNIAGAAN                               | N FRANCAIS                                                                                       | 🗟 Laman Utama 🕖 Laporan Tahunan Perniagaan Francais |
|----------------------------------------------------------|--------------------------------------------------------------------------------------------------|-----------------------------------------------------|
| PENERIMAAN LAPORAN TAHUN<br>Maklumat Laporan Tahunan Per | VAN PERNIAGAAN FRANCAIS<br>miagaan Francais anda telah diterima oleh Kementerian Perdagangan Dal | am Negeri dan Hal Ehwal Pengguna (KPDNHEP).         |
| Jenis Laporan                                            | Laporan Tahunan Perniagaan Francais                                                              |                                                     |
| No. Rujukan Laporan                                      | MFE/LTPF/00001/2021                                                                              |                                                     |
| Nama                                                     | Chatime Malaysia Sdn Bhd                                                                         |                                                     |
| No. Entiti Perniagaan                                    | 20150987654321                                                                                   |                                                     |
| No. Pendaftaran Francais                                 | FS/00003/2021                                                                                    |                                                     |
| Tarikh Penyerahan Laporan                                | 23 November 2021                                                                                 |                                                     |
| Klik pada link berikut untuk keml                        | bali ke Senarai Laporan Tahunan Perniagaan Francais.                                             |                                                     |

# 2.2. SENARAI LTPF YANG TELAH DIHANTAR

 Pengguna boleh mlihat senarai laporan tahunan perniagan francais yang dihantar pada halaman senarai LTPF dengan klik pada menu Francaisor > Laporan Tahunan Perniagaan Francais:

| Senarai                               | Pendaftaran                                        |                                        |                            |                           |                                        |                         |                                                                |                                               |             |
|---------------------------------------|----------------------------------------------------|----------------------------------------|----------------------------|---------------------------|----------------------------------------|-------------------------|----------------------------------------------------------------|-----------------------------------------------|-------------|
| ermoh                                 | onan Aktif                                         |                                        |                            |                           |                                        |                         |                                                                |                                               |             |
| Senarai                               | Semua Permohor                                     | nan                                    | >                          |                           |                                        |                         |                                                                |                                               |             |
| .aporan                               | I Tahunan Perniag                                  | jaan Francais                          | 5                          |                           |                                        |                         |                                                                |                                               |             |
|                                       |                                                    |                                        |                            |                           |                                        |                         |                                                                |                                               |             |
| · · · · · · · · · · · · · · · · · · · |                                                    |                                        |                            |                           |                                        |                         |                                                                |                                               |             |
| NARAILA                               | APORAN TAHUNAN PI                                  | ERNIAGAAN FRA                          | ANCAIS                     |                           |                                        | ۵۱                      | aman Utama / Lo                                                | iporan Tahunan Perni                          | iagaan Frai |
| NARAILA                               | APORAN TAHUNAN PI                                  | ERNIAGAAN FRA                          | ANCAIS                     |                           |                                        | ۵I                      | aman Utama / Lo                                                | ıporan Tahunan Perni                          | iagaan Frar |
| NARAI LA                              | PORAN TAHUNAN P                                    | ERNIAGAAN FR                           | ANCAIS                     |                           |                                        | ۵ ا                     | aman Utama / Lo                                                | iporan Tahunan Perni<br>Search:               | iagaan Frar |
| NARAI LA<br>Show 10<br>No †1          | entries<br>Nombor<br>Pendaltaran<br>Francais       | ERNIAGAAN FRA<br>Jenama<br>Francais 14 | ANCAIS<br>Nama<br>Pemegang | Jenis Pihak<br>Francaisor | Tarikh<br>Pendaftaran                  | ۵ ۱<br>Tahun 14         | aman Utama / La<br>Status<br>Penyerahan<br>Laporan             | Search:<br>Tarikh<br>Penyerahan<br>Laporan    | iagaan Fran |
| NARAILA<br>Show 10<br>No 11           | entries Nombor Pendaltaran Francais E\$/00003/2021 | Jenama<br>Francais                     | ANCAIS                     | Jenis Pihak<br>Francaisor | Tarikh<br>Pendaftaran 11<br>2015-09-08 | © 1<br>Tahun †↓<br>2020 | aman Utama / La<br>Status<br>Penyerahan<br>Laporan<br>Diterima | Search: Tarikh<br>Penyerahan<br>23 November 2 | 10gaan Fran |

2. Pengguna boleh melihat semula maklumat laporan yang dihantar dengan klik pada dot tiga berikut kemudian klik butang **Lihat**. Maklumat laporan yang dihantar akan dipaparkan seperti berikut:

| APORAN TAHUNAN PERNIAGAAN FRANCAIS                         | ۵ Lam                    | 🕼 Laman Utama 🥖 Laporan Tahunan Perniagaan France |                             |  |  |  |  |  |
|------------------------------------------------------------|--------------------------|---------------------------------------------------|-----------------------------|--|--|--|--|--|
| MAKLUMAT LAPORAN                                           |                          |                                                   |                             |  |  |  |  |  |
| No. Rujukan Laporan                                        | MFE/LTPF/00001/2021      |                                                   |                             |  |  |  |  |  |
| Tahun                                                      | 2020                     | Status                                            | Diterima                    |  |  |  |  |  |
| Nama Pemegang Pendaftaran                                  | Chatime Malaysia Sdn Bhd |                                                   |                             |  |  |  |  |  |
| No Pendaftaran Entiti Perniagaan                           | 20150987654321           | Tarikh Daftar Entiti Perniagaan                   | 2015-09-08                  |  |  |  |  |  |
| No. Pendaftaran Francais                                   | FS/00003/2021            | Jenis Pihak Francaisor                            | Francaisi Induk di Malaysia |  |  |  |  |  |
| Jenama Francais                                            | Chatime                  |                                                   |                             |  |  |  |  |  |
|                                                            |                          |                                                   |                             |  |  |  |  |  |
| MAKLUMAT NILAI JUALAN DAN KUTIPAN WANG PROMOSI DI MALAYSIA |                          |                                                   |                             |  |  |  |  |  |
| Nilai Jualan (                                             | RM) Kutij                | oan Wang Promosi (RM)                             |                             |  |  |  |  |  |